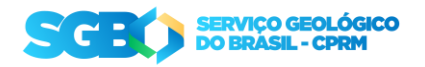

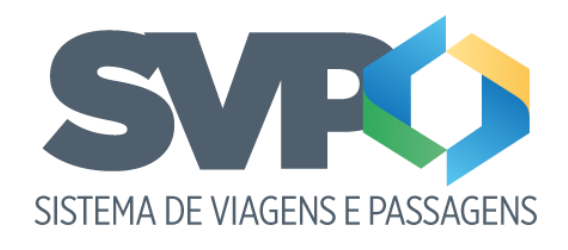

Tutorial

Autorização (Diretoria)

# 1. Apresentação

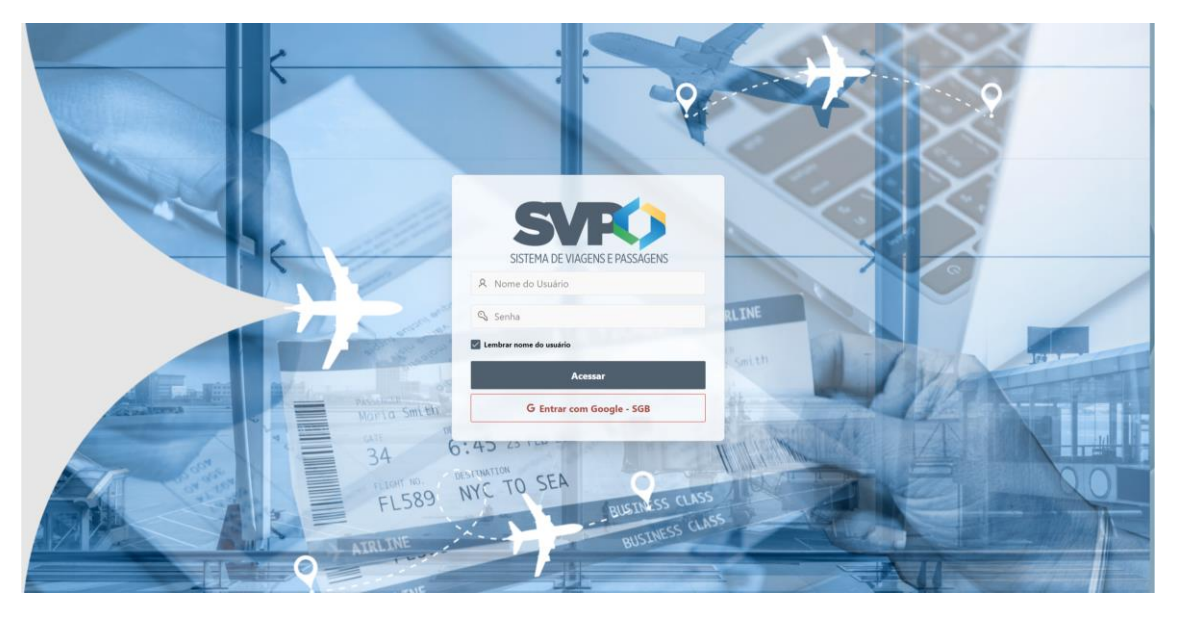

Bem-Vindo ao tutorial do sistema de viagens e passagem SVP.

Para entrar no sistema para criar a sua solicitação de viagem, o diretor deve entrar com seu login e senha, entregues no momento do cadastro ou entrar com as credenciais do Google, clicando no botão vermelho "Entrar com Google – SGB" e autorizando o login. Em seguida será encaminhado para a "Home" do sistema.

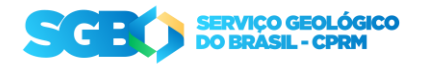

### 2. Fases da solicitação

O Processo de uma solicitação segue as seguintes fases:

- Enviada: Quando a solicitação é criada;
- Aprovada pelo chefe: Quando a chefia aprova a sua solicitação;
- Aprovada pelo chefe (ESPECIAL): Quando a solicitação é feita para uma viagem em menos de 7 dias (Urgente). Após a aprovação, é encaminhada para a diretoria;
- Aprovada pelo diretor: Aprovação da solicitação Urgente após aprovada pela chefia;
- Reservada: Quando a SEVIPA faz as reservas da sua solicitação;
- Despesas adiantadas: É feita o adiantamento das despesas pela DECOF;
- Contas prestadas: Após a viagem deve ser feito a prestação de contas na sua solicitação;
- Pendente de recolhimento de GRU: Quando houver restituição, será emitida uma GRU que ficará disponível na parte de Download na tela de solicitação. Após o pagamento da GRU, deve notificar o DECOF que a GRU foi paga para que seja concluído o processo;
- GRU pago: Ao clicar no botão "Avisar pagamento GRU". O status da solicitação é alterada e o DECOF poderá concluir o processo;
- Concluído: Em caso de reembolso ou a GRU foi paga, DECOF altera o status da solicitação para finalizar o processo;
- Devolvida: Quando houver algum erro detectado na solicitação, ela poderá ser devolvida para ser criado uma nova solicitação;

| = <b>\$680</b>              |                                |                  |                                | ۞ Instalar Aplicativo 🖓 ⑦ ∨ ႙ bruno.cunha ∨ |  |  |  |  |  |  |  |  |  |  |
|-----------------------------|--------------------------------|------------------|--------------------------------|---------------------------------------------|--|--|--|--|--|--|--|--|--|--|
| ☆ Inicio                    |                                |                  |                                |                                             |  |  |  |  |  |  |  |  |  |  |
| t <mark>2</mark> > Viagem → |                                |                  |                                |                                             |  |  |  |  |  |  |  |  |  |  |
| 🗸 Autorizar 🔿               |                                |                  |                                |                                             |  |  |  |  |  |  |  |  |  |  |
| Prestação de Contas >       | SISTEMA DE VIAGENS E PASSAGENS |                  |                                |                                             |  |  |  |  |  |  |  |  |  |  |
| RAC RAC                     |                                |                  |                                |                                             |  |  |  |  |  |  |  |  |  |  |
|                             | 0                              | $\odot$          | •                              | 8                                           |  |  |  |  |  |  |  |  |  |  |
|                             | Solicitações                   | Nova solicitação | Autorizar Solicitações Diretor | Prestação de contas                         |  |  |  |  |  |  |  |  |  |  |
|                             |                                |                  |                                |                                             |  |  |  |  |  |  |  |  |  |  |
|                             | Visualizar Prestação de contas | RAC              |                                |                                             |  |  |  |  |  |  |  |  |  |  |
|                             |                                |                  |                                |                                             |  |  |  |  |  |  |  |  |  |  |
|                             | Release 1.0                    |                  |                                | •                                           |  |  |  |  |  |  |  |  |  |  |

## 3. Home

O Diretor terá acesso as telas de solicitação e a tela de autorização de solicitações urgentes:

- Solicitações: Onde é listado todas as solicitações para o usuário;
- Novas Solicitações: Onde pode ser feito a nova solicitação de viagem;

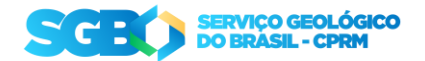

- Autorizar Solicitações: Onde será avaliado as solicitações urgentes e ela será aprovada ou devolvida;
- Prestação de contas: Área do sistema onde é feita a prestação de conta da sua solicitação;
- Visualizar prestação de contas: Visualização rápida da solicitação;
- RAC: Acesso ao documento RAC das viagens;

### 4. Autorizar Solicitações

#### 4.1. Listagem de solicitações

Esta tela será exibida todas as solicitações dos colaboradores subordinados a diretoria.

| - SGBO              |   |             |             |                     |                |                               |                   |                      | A installer Antication 🗆 🕢 🖌 S. Inst | uno cunha Y |
|---------------------|---|-------------|-------------|---------------------|----------------|-------------------------------|-------------------|----------------------|--------------------------------------|-------------|
| - tainar            |   |             |             |                     |                |                               |                   |                      | Charama Abirano (h. C. A au          |             |
| fair Inicio         |   | Autoriza    | ar Solicita | ncões               |                |                               |                   |                      |                                      |             |
| t∱> Viagem          | > | Autonza     | ar sonene   | içoes               |                |                               |                   |                      |                                      |             |
| 🗸 Autorizar         | ~ | Visualizar  | Solicitação | Data da Solicitação | Data da Viagem | Solicitante                   | Finalidade        | Situação             | Criado Por                           |             |
| Autorização Chefe   |   | Q           | 2201        | 21/01/2025          | 24/02/2025     | BRUNO ROBERTO FLORES DA CUNHA | Viagem a Trabalho | Enviada              | BRUNO ROBERTO FLORES DA CUNH         | IA          |
| Prestação de Contas | > | Q           | 2181        | 21/01/2025          | 24/02/2025     | BRUNO ROBERTO FLORES DA CUNHA | Viagem a Trabalho | Enviada              | BRUNO ROBERTO FLORES DA CUNH         | IA          |
| -                   |   | Q           | 2165        | 20/01/2025          | 03/03/2025     | MAURICIO LOUREIRO RAMOS       | Viagem a Trabalho | Enviada              | BRUNO ROBERTO FLORES DA CUNH         | IA          |
| RAC                 |   | Q           | 2163        | 20/01/2025          | 24/02/2025     | MAURICIO LOUREIRO RAMOS       | Viagem a Trabalho | Enviada              | BRUNO ROBERTO FLORES DA CUNH         | A           |
|                     |   | Q           | 2101        | 17/01/2025          | 27/01/2025     | BRUNO ROBERTO FLORES DA CUNHA | Viagem a Trabalho | Enviada com urgência | BRUNO ROBERTO FLORES DA CUNH         | IA          |
|                     |   | Q           | 1981        | 14/01/2025          | 27/01/2025     | BRUNO ROBERTO FLORES DA CUNHA | Viagem a Trabalho | Enviada              | BRUNO ROBERTO FLORES DA CUNH         | A           |
|                     |   | Q           | 1961        | 14/01/2025          | 03/02/2025     | BRUNO ROBERTO FLORES DA CUNHA | Viagem a Trabalho | Enviada              | BRUNO ROBERTO FLORES DA CUNH         | IA          |
|                     |   | Q           | 1934        | 10/01/2025          | 03/02/2025     | BRUNO ROBERTO FLORES DA CUNHA | Viagem a Trabalho | Enviada              | BRUNO ROBERTO FLORES DA CUNH         | IA          |
|                     |   | Q           | 1933        | 10/01/2025          | 03/02/2025     | BRUND ROBERTO FLORES DA CUNHA | Viagem a Trabalho | Enviada              | BRUNO ROBERTO FLORES DA CUNH         | IA          |
|                     |   | ۹           | 1932        | 10/01/2025          | 03/02/2025     | BRUNO ROBERTO FLORES DA CUNHA | Viagem a Trabalho | Enviada              | BRUNO ROBERTO FLORES DA CUNH         | IA          |
|                     |   | Q           | 1931        | 10/01/2025          | 03/02/2025     | BRUNO ROBERTO FLORES DA CUNHA | Viagem a Trabalho | Enviada              | BRUNO ROBERTO FLORES DA CUNH         | IA          |
|                     |   | Q           | 1923        | 10/01/2025          | 03/02/2025     | BRUNO ROBERTO FLORES DA CUNHA | Viagem a Trabalho | Enviada              | BRUNO ROBERTO FLORES DA CUNH         | а           |
|                     |   | Q           | 1922        | 10/01/2025          | 03/02/2025     | BRUNO ROBERTO FLORES DA CUNHA | Viagem a Trabalho | Enviada              | BRUNO ROBERTO FLORES DA CUNH         | iA          |
|                     |   | Q           | 1921        | 10/01/2025          | 03/02/2025     | BRUNO ROBERTO FLORES DA CUNHA | Viagem a Trabalho | Enviada              | BRUNO ROBERTO FLORES DA CUNH         | A           |
|                     |   | Q           | 1722        | 01/10/2024          | 04/10/2024     | EDIANE MARQUES FERREIRA       | Viagem a Trabalho | Enviada com urgência | EDJANE MARQUES FERREIRA              |             |
|                     |   | Q           | 1642        | 23/09/2024          | 11/10/2024     | RAFAEL NEVES DA SILVEIRA      | Viagem a Trabalho | Enviada              | RENATA BEZERRA E S DE ARAUJO         |             |
|                     |   | Q           | 1641        | 23/09/2024          | 07/10/2024     | BRUNO ROBERTO FLORES DA CUNHA | Viagem a Trabalho | Enviada              | BRUNO ROBERTO FLORES DA CUNH         | iA          |
|                     |   | Q           | 1622        | 19/09/2024          | 07/10/2024     | BRUNO ROBERTO FLORES DA CUNHA | Viagem a Trabalho | Enviada              | BRUNO ROBERTO FLORES DA CUNH         | A           |
|                     |   |             |             |                     |                |                               |                   |                      |                                      |             |
|                     |   |             |             |                     |                |                               |                   |                      |                                      |             |
|                     |   | Release 1.0 |             |                     |                |                               |                   |                      |                                      | ٢           |

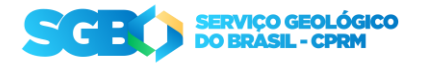

### 4.2. Autorizando a solicitação

Ao escolher a solicitação que deseja analisar, será exibido os dados da solicitação. Se estiver de acordo, clique em "Aprovar solicitação" e ela será enviada para a SEVIPA.

| SCBO                  |   |                                          |                               |              |                                  |                                           |           |              |             |             |              |       | 🗘 Insta | lar Aplicativo 🖓 |                |        |
|-----------------------|---|------------------------------------------|-------------------------------|--------------|----------------------------------|-------------------------------------------|-----------|--------------|-------------|-------------|--------------|-------|---------|------------------|----------------|--------|
| Inicio                | ^ | utorizar Solicitaçã                      | 0                             |              |                                  |                                           |           |              |             |             |              |       |         |                  |                |        |
| Viagem >              |   | Diaria                                   | Transporte                    | Passagem     | Saida                            | Chegada                                   | Data Ida  | Data Retorno | Desconforto | Qtd Bagagem | Peso Bagagem | Hotel | Bagagem | Data Checkin     | Data Checkout  |        |
| Autorizar >           |   | Administrativo                           | Aéreo                         | Ida e Volta  | SDU - Aeroporto Santos Dumont    | PVH - Aeroporto Governador Jorge Teixeira | 10/2/2025 | 14/2/2025    |             | 2           | 15           | Sim   | Sim     | 10/2/2025        | 14/2/2025      |        |
| Prestação de Contas > |   |                                          |                               |              |                                  |                                           |           |              |             |             |              |       |         |                  | 1 - 1          |        |
| RAC                   |   | Adiantamento                             | despesas                      |              |                                  |                                           |           |              |             |             |              |       |         |                  |                |        |
|                       |   |                                          |                               |              |                                  |                                           |           |              |             |             |              |       |         |                  |                |        |
|                       |   | Hospedagem                               |                               |              |                                  |                                           |           |              |             |             |              |       |         |                  |                |        |
|                       |   | Transporte                               |                               |              |                                  |                                           |           |              |             |             |              |       |         |                  |                |        |
|                       |   | R\$258,00                                |                               |              |                                  |                                           |           |              |             |             |              |       |         |                  |                |        |
|                       | ſ | Projeto / SAF                            |                               |              |                                  |                                           |           |              |             |             |              |       |         |                  |                |        |
|                       |   | rigeto / SAL                             |                               |              |                                  |                                           |           |              |             |             |              |       |         |                  |                |        |
|                       |   | Centro de custo / Pr<br>4636045 - Series | <b>ojeto</b><br>s Temporais e | Sensoriamer  | to Remoto - técnicas de Classifi | icação de imagens.                        |           |              |             |             |              |       |         |                  |                |        |
|                       |   | PTRES / Linha de atu                     | Jação                         |              |                                  |                                           |           |              |             |             |              |       |         |                  |                |        |
|                       |   | Monitoramento                            | da Recupera                   | ção Ambienta | I da Bacia Carbonifera           |                                           |           |              |             |             |              |       |         |                  |                |        |
|                       |   | SAE                                      |                               |              |                                  |                                           |           |              |             |             |              |       |         |                  |                |        |
|                       |   |                                          |                               |              |                                  |                                           |           |              |             |             |              |       |         |                  |                |        |
|                       |   | < Voltar 🗧                               | Devolver sol                  | icitação     |                                  |                                           |           |              |             |             |              |       |         |                  | 🗸 Aprovar soli | icitaç |
|                       |   |                                          |                               |              |                                  |                                           |           |              |             |             |              |       |         |                  |                |        |
|                       | в | elease 1.0                               |                               |              |                                  |                                           |           |              |             |             |              |       |         |                  |                |        |

### 4.3. Devolvendo a solicitação

Em caso de alguma divergência relacionado a solicitação, ela pode ser devolvida. Ao clicar em "Devolver solicitação" deve incluir uma justificativa e confirmar a devolução.

|              | SGEO                |   |                                    |                            |               |            |                            |                                           |           |              |                     |                                                                                                    |              |       |         |              |                |          |
|--------------|---------------------|---|------------------------------------|----------------------------|---------------|------------|----------------------------|-------------------------------------------|-----------|--------------|---------------------|----------------------------------------------------------------------------------------------------|--------------|-------|---------|--------------|----------------|----------|
|              |                     |   | Autorizar Solicitação              |                            |               |            |                            |                                           |           |              |                     |                                                                                                    |              |       |         |              |                |          |
| ⋼⊳           | Viagem              | > | Diaria                             | Transporte                 | Passagem      | Saida      |                            | Chegada                                   | Data Ida  | Data Retorno | Desconforto         | Qtd Bagagem                                                                                                    | Peso Bagagem | Hotel | Bagagem | Data Checkin | Data Checkout  |          |
| $\checkmark$ | Autorizar           | > | Administrativo                     | Aéreo                      | lda e Volta   | SDU - A    | eroporto Santos Dumont     | PVH - Aeroporto Governador Jorge Teixeira | 10/2/2025 | 14/2/2025    |                     | 2                                                                                                    | 15           | Sim   | Sim     | 10/2/2025    | 14/2/2025      |          |
| ۵            | Prestação de Contas | > |                                    |                            |               |            |                            |                                           |           |              |                     |                                                                                                    |              |       |         |              | 1-1            |          |
| Ē            | RAC                 |   | Adiantament                        | despesas                   |               |            |                            |                                           |           |              |                     |                                                                                                    |              |       |         |              |                |          |
|              |                     |   |                                    |                            |               |            | Diretoria - Cance          | lar Solicitação                           |           |              |                     | ×                                                                                                    |              |       |         |              |                |          |
|              |                     |   | Hospedagem                         |                            |               |            |                            |                                           |           |              |                     |                                                                                                    |              |       |         |              |                |          |
|              |                     |   | Transporte                         |                            |               |            | Devolver Solici            | Devolver Solicitação                      |           |              |                     |                                                                                                    |              |       |         |              |                |          |
|              |                     |   |                                    |                            |               |            | Justificativa da devolução |                                           |           |              |                     |                                                                                                    |              |       |         |              |                |          |
|              |                     |   | Projeto / SAE                      |                            |               |            |                            |                                           |           |              |                     |                                                                                                    |              |       |         |              |                |          |
|              |                     |   | Centro de custo /<br>4636045 - Ser | Projeto<br>ies Temporais ( | e Sensoriame  | nto Remo   |                            |                                           |           | <b>1</b>     | levolver solicitaçi | io in the second second |              |       |         |              |                |          |
|              |                     |   | PTRES / Linha de<br>Monitoramen    | etuação<br>to da Recupera  | ição Ambienti | I da Bacia | a caroonnera               |                                           | _         | _            | _                   |                                                                                                    |              |       |         |              |                |          |
|              |                     |   | SAE                                |                            |               |            |                            |                                           |           |              |                     |                                                                                                    |              |       |         |              |                |          |
|              |                     |   |                                    |                            |               |            |                            |                                           |           |              |                     |                                                                                                    |              |       |         |              |                |          |
|              |                     |   | 🗸 Voltar                           | Devolver so                | licitação     |            |                            |                                           |           |              |                     |                                                                                                    |              |       |         |              | 🗸 Aprovar soli | icitação |
|              |                     |   | Release 1.0                        |                            |               |            |                            |                                           |           |              |                     |                                                                                                    |              |       |         |              |                |          |
|              |                     |   |                                    |                            |               |            |                            |                                           |           |              |                     |                                                                                                    |              |       |         |              |                |          |